## Modifier un élève en cours d'année scolaire

Il est possible de modifier un élève de l'établissement en cours d'année scolaire au cas où une erreur se serait glissée dans ses identifiants.

1. Se connecter à LaboMEP puis choisir dans le pied de page « Élèves de l'établissement ».

| Affichage normal   Mes horaires   Élèves de l'établisseme | t Options   Contacts et signalements   À propos   Aide |
|-----------------------------------------------------------|--------------------------------------------------------|
|-----------------------------------------------------------|--------------------------------------------------------|

2. Une fenêtre s'ouvre. Cliquer sur le bouton « Modifier un élève ».

| Élèves de l'établissement                                                                                                    |    |  |  |  |  |  |
|----------------------------------------------------------------------------------------------------|----|--|--|--|--|--|
| <u>Attention</u> : vous êtes dans la zone sensible de LaboMEP.<br>C'est ici que se fait l'inscription des élèves (procédure d'import à partir d'un fichier de l'établissement, par<br>exemple), l'ajout d'un élève arrivé en cours d'année, la radiation d'un compte élève, etc.<br>Vous pouvez quitter cette zone sensible à l'aide du bouton Fermer en bas de cette fenêtre. |    |  |  |  |  |  |
| Q Les boutons ci-dessous vous permettent des ajustements en cours d'année sur la liste des élèves.                                                                                                    | 1  |  |  |  |  |  |
| Ajouter un élève Modifier un élève Supprimer un élève Modifier une classe   Importer d'autres classes et élèves de l'établissement (tableur)                                                                                                    | 12 |  |  |  |  |  |
| Afficher un fichier pdf contenant les noms d'utilisateurs et les mots de passe en cliquant sur l'image image ci-dessous (puis imprimez ou enregistrer le contenu de ce fichier) :                                                                                                    |    |  |  |  |  |  |
| Noms d'utilisateurs et mots de passe                                                                                                    |    |  |  |  |  |  |
| Réinitialisation des données élèves                                                                                                    |    |  |  |  |  |  |
| Fermer                                                                                                    |    |  |  |  |  |  |

**3.** La liste des classes de l'établissement apparaît. Cliquer sur la croix devant le nom d'une classe pour faire apparaître les élèves de la classe.

**4.** Double-cliquer sur <u>le champ</u> à modifier (le nom d'utilisateur n'est pas modifiable). Pour valider votre changement, cliquer dans la zone blanche de la fenêtre.

**5.** Une fois, les élèves souhaités modifiés, cliquer sur le bouton « <u>Fermer</u> ».

## Élèves de l'établissement

## Modifier un élève de l'établissement

Vous pouvez à votre convenance modifier le nom, le prénom, le mot de passe ou le sexe d'un élève en doublecliquant sur ce que vous souhaitez modifier. Le nom d'utilisateur n'est pas modifiable.

| Liste des élèves de l'établissement |                   |           |                     |              |      |   |
|-------------------------------------|-------------------|-----------|---------------------|--------------|------|---|
| Classe                              | Nom 🔺             | Prénom    | Nom d'utilisateur   | Mot de passe | Sexe |   |
| ⊟ 5B                                |                   |           |                     |              |      | ^ |
| 5B                                  | AIMARRE           | Jean      | jean.aimarre        | xojiju       | g    |   |
| 5B                                  | COVER             | Harry     | harry.cover         | yodapi       | g    |   |
| 5B                                  | D'HALOR           | Homère    | homere.halor        | yixuwo       | g    | = |
| 5B                                  | DICULE            | Terry     | terry.dicule        | hugiki       | g    | - |
| 5B                                  | DIOSSI            | Kelly     | kelly.diossi        | namope       | f    |   |
| 5B                                  | DITÉE             | Lucie     | lucie.ditee         | fedehi       | f    |   |
| 5B                                  | EUGÈNE            | Sam       | sam.eugene          | lidepe       | g    |   |
| 5B                                  | FRÉCHIT           | Sarah     | sarah.frechit       | tawehu       | f    |   |
| 5B                                  | GOLADE            | Larry     | larry.golade        | jopapo       | g    |   |
| 5B                                  | GRAF              | Otto      | otto.graf           | fufoci       | g    |   |
| 5B                                  | LABLAGUEQUE       | Joséphine | josephine.lablagueq | nupivo       | f    |   |
| 5B                                  | LAISOTRE          | Pacôme    | pacome.laisotre     | tahuti       | g    |   |
| 5B                                  | PONSABLE DU MATOS | Thérèse   | therese.ponsable    | sobulo       | f    | - |

Fermer